Atualizado em: 05/08/2021

# **BACTOR OF CONTROL OF CONTROL OF**

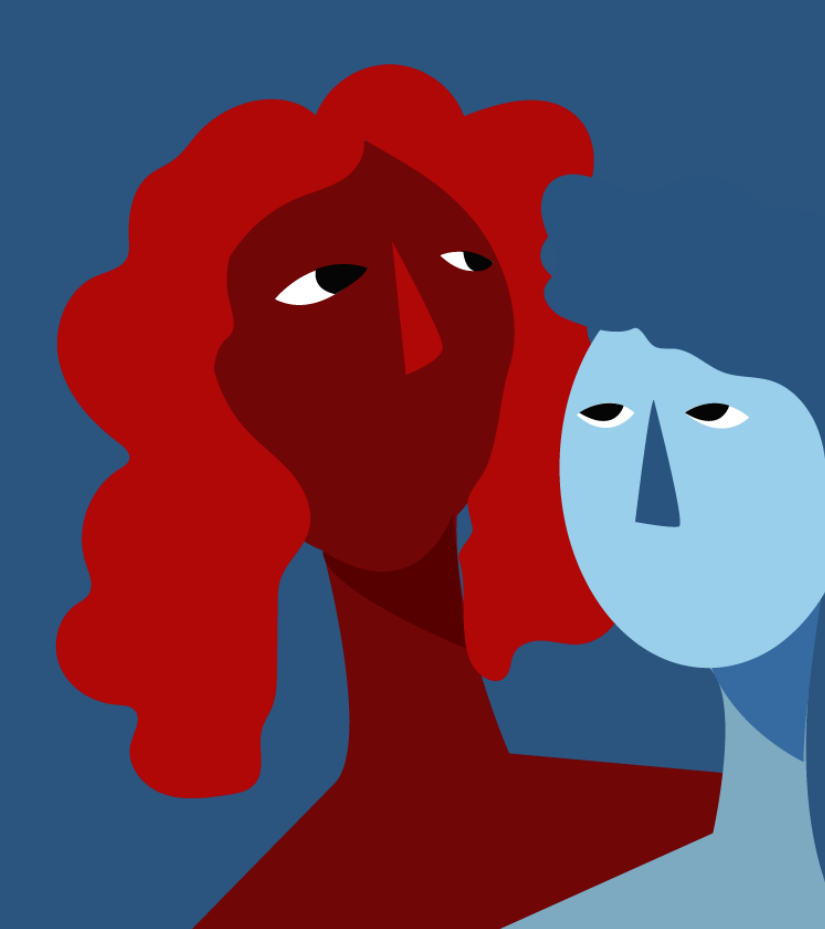

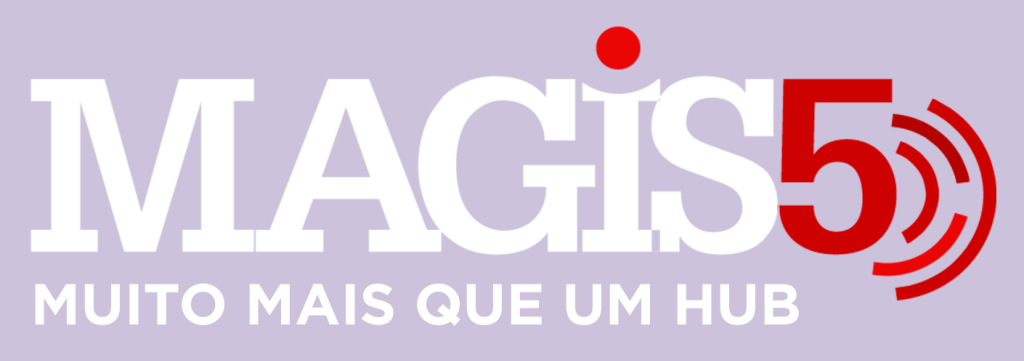

### Gerencie vários CNPJs

Automatize sua expedição para escalar vendas

**Integre** sua loja aos principais **marketplaces** do Brasil

Crie **kit de anúncios** para aumentar seu **ticket médio** 

Automatize a impressão de notas fiscais e etiquetas

# Bem-vindo(a) ao Magis5, a partir de agora você conta com um plataforma que irá automatizar seu negócio!

Nesse manual iremos aprender como realizar o acompanhamento e Atualizações de anúncios

Lembre-se que nossa equipe de suporte está disponível para auxiliar em qualquer eventual dificuldade que possa vir a ter! Para contatar nossa equipe basta acessar sua conta Magis5 e clicar no icone que se encontra no canto inferior direito da sua tela, assim você será conectado com um de nossos analistas.

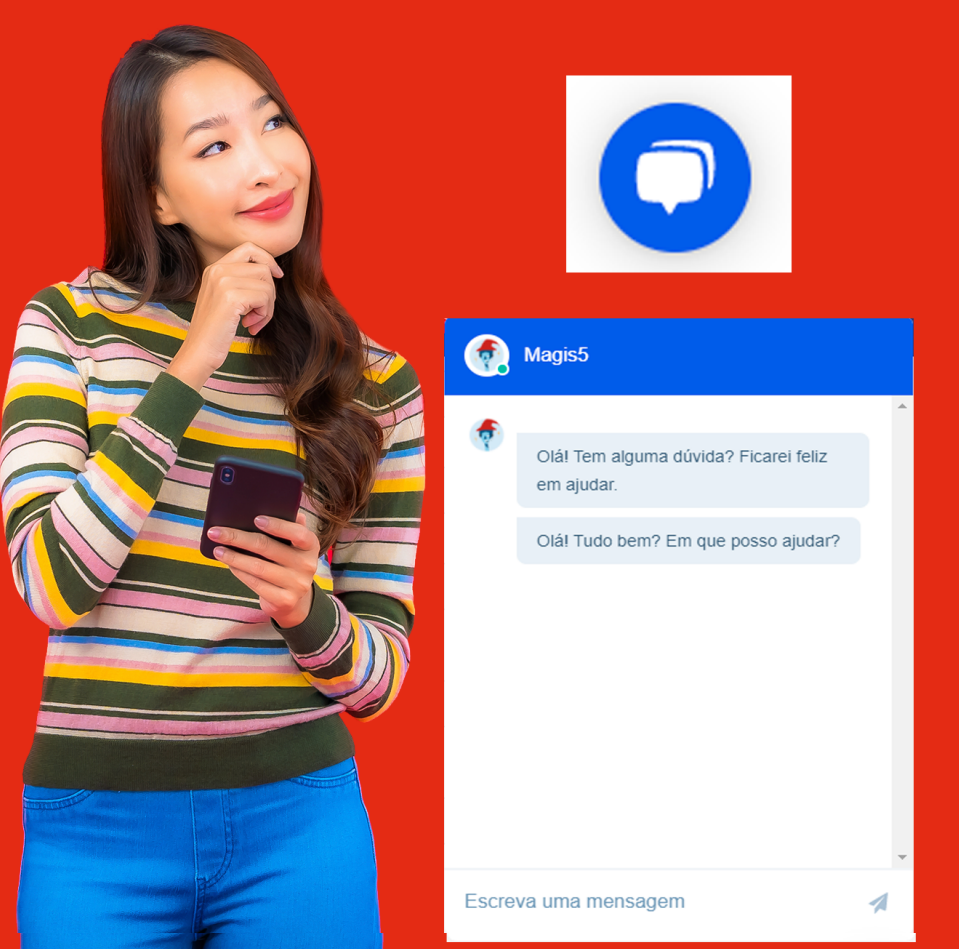

# Acompanhamento e Atualizações de anúncios

Administrar, acompanhar, atualizar e melhorar seus anúncios de todos os canais de venda em apenas uma tela

## Acompanhamento e atualizações Lista do catálogo

Para acompanhar os anúncios que já foram publicado veja na tela de Produtos/Meus anúncios

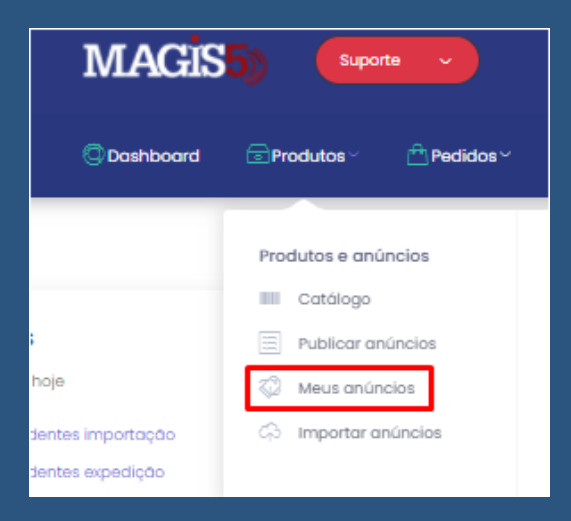

utilize os filtro para facilitar e então clique no botão "Buscar" e aparecerão listados os seus anúncios publicados

### Edição de anúncios

Caso queira analisar as informações de algum de seus anúncios criados ou até mesmo alterálos, no anúncio desejado clique no botão de ações/editar

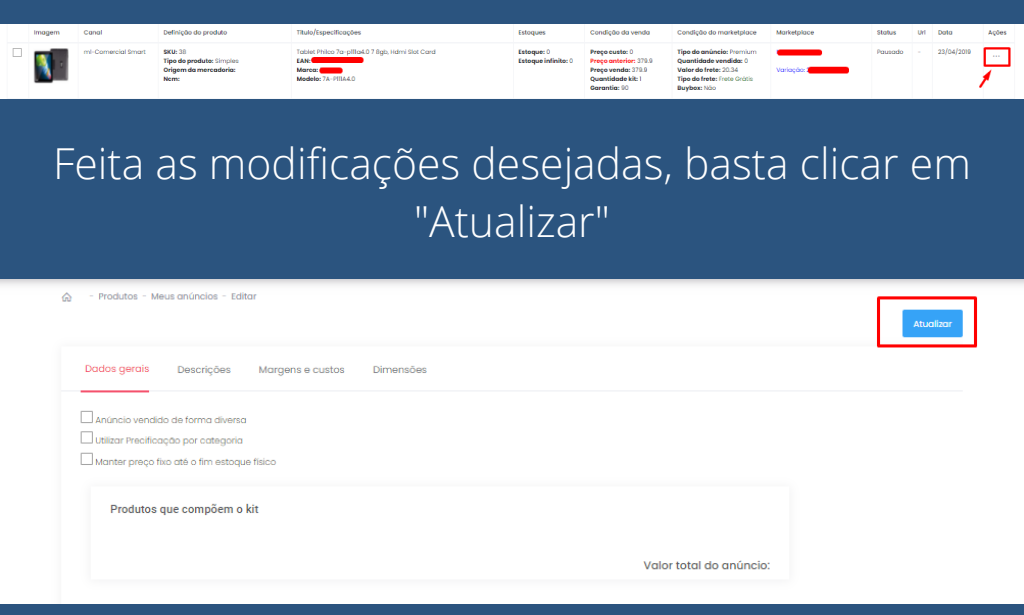

É importante lembrar que em alguns canais de venda não é permitido alterar algumas informações, então mesmo que atualize no Magis5 não irá refletir no marketplace Exemplo: Mercado Livre não permite alteração de categoria de anúncio com vendas; B2W não permite alteração de título ou fotos a não ser através da abertura de chamado;

### Funcionalidades

Na tela de Meus Anúncios temos algumas funcionalidades que facilitarão na administração de suas publicações

### Criar um novo anúncio à partir de um anúncio já publicado

Quer duplicar anúncios ou montar kits quantitativos de forma fácil e rápida com um anúncio já existente?

Basta selecionar o anúncio escolhido, desça até o final da página onde se encontram as funcionalidades, e determine:

- Quantidade kit: caso queira oferecer mais unidades do mesmo produto em seu anúncio, coloque a quantidade desejada. Mas se pretende vender o produto de forma simples, apenas mantenha o número 1 neste campo;
- Tipo do Anúncio: escolha a modalidade de anúncio desejada entre Clássico e Diamante;
- Tipo de frete: caso queira acrescentar frete grátis, basta selecionar o campo (lembrando que alguns marketplaces acrescentam frete grátis automaticamente dependo do valor, então mesmo que não colocar poderá ser ativo em alguns casos);

Então basta clicar em "Criar anúncio" e sua nova publicação será feita! Clique em "Buscar" no filtro, e ele aparecerá no final da listagem. Edite as informações como título se necessário e seu anúncio estará pronto para vender muito!

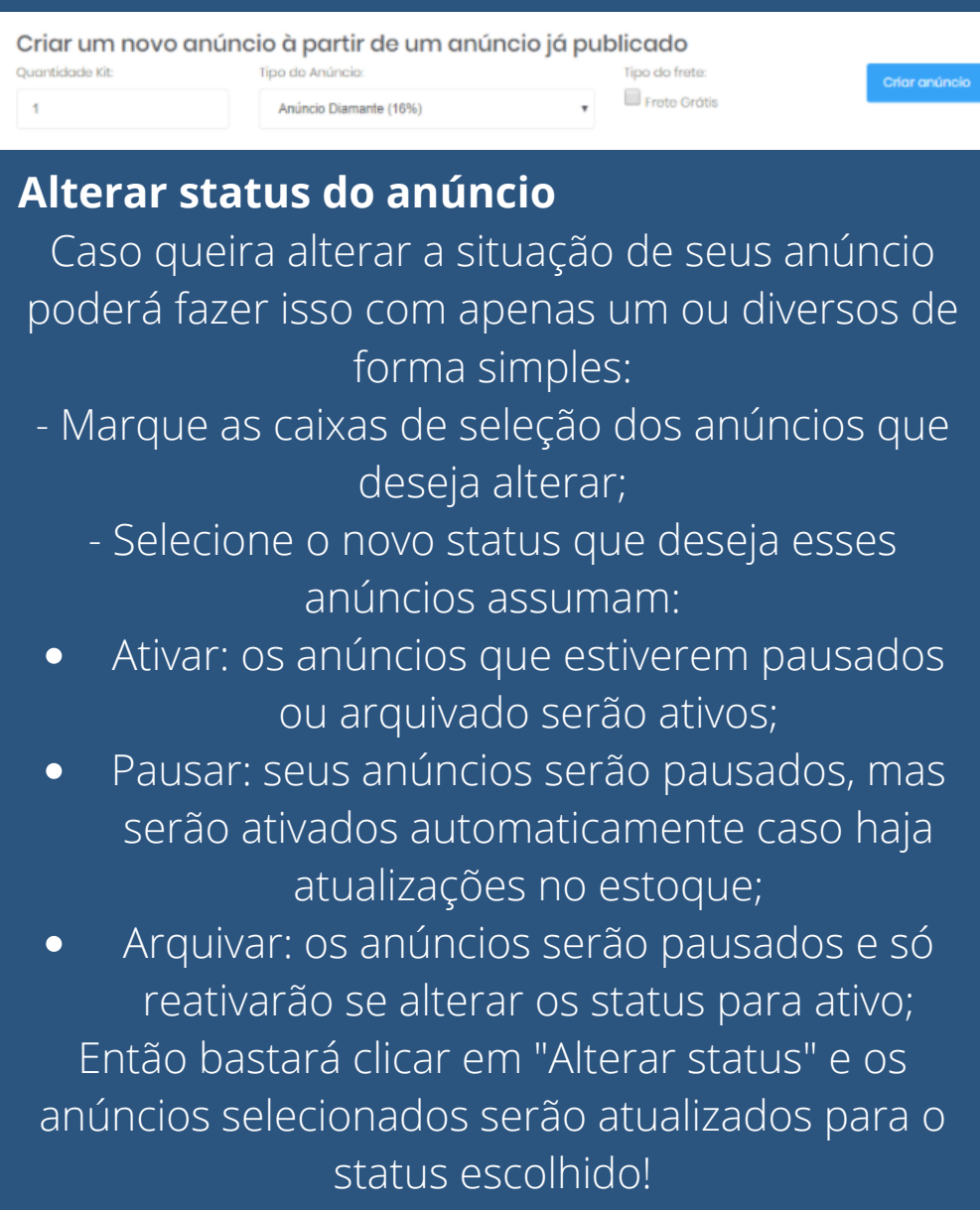

### Alterar status do anúncio

### Status:

Selecione...

Selecione...

Ativar

Pausar

Arquivar

### Alterar status

Ŧ